# FICHE D'APPLICATION

P400XI – ADSL SECOURS GPRS

PARAMETRAGE D'UNE LIAISON ADSL AVEC SECOURS GPRS ENTRE UN P400XI ET ARLEQUIN

# **RÉPERTOIRE DES ÉVOLUTIONS**

| Version | Date     | Auteur        | Nature des modifications | Pages  |
|---------|----------|---------------|--------------------------|--------|
| E       |          |               |                          |        |
| D       |          |               |                          |        |
| С       |          |               |                          |        |
| В       |          |               |                          |        |
| Α       | 07/02/11 | Pascal Nguyen | Création du document     | Toutes |

Avertissement : le paramétrage doit être effectué uniquement par des personnes qualifiées .

Nous allons détailler la création et le paramétrage d'une liaison entre un P400XI et un frontal de communication Arlequin . Le fonctionnement normal aura pour support l'ADSL, le mode secours le GPRS .

# 1 MATERIELS

Un pc où est installé Arlequin disposant d'une adresse IP fixe, d'un port série disponible, de 256 MO de ram minimum

# 2 LOGICIELS ET FICHIERS

Arlequin\_com : frontal de communication version 1.4 minimum Filezilla : logiciel pour la création du serveur ftp . Version 0.9.37 P400XI possédant les modules suivants :

- logiciel embarqué, pxiapp : version 6.17 minimum
- surveillance liaison ip, surv\_ping : version 1.0.0 minimum
- fonction gprs, servgprs : version 1.3.1 minimum
- envoi données csv par ftp, module ftpcsv : version 0.0.2 minimum
- envoi données par ftp, module ftpmodbus : version 0.0.9

# **3 PRINCIPE DE FONCTIONNEMENT**

Arlequin sera en communication normale et permanente avec un P400XI par liaison adsl . Ce dernier surveillera en permanence cette liaison en effectuant un « ping » périodique sur l'adresse ip d'Arlequin ou de son routeur . Sur non-réponse à ce « ping », le P400XI communiquera par gprs, en envoyant sur demande un fichier à un serveur ftp installé ou pas sur la même machine qu'Arlequin . Ce dernier, au final se connectera cycliquement à ce serveur pour récupérer ce fichier s'il est présent .

### 4 CONFIGURATION DU P400XI

#### 4.1 PROGRAMMATION DE L'ADRESSE IP

| Système                 |                          |  |               |      |                                |
|-------------------------|--------------------------|--|---------------|------|--------------------------------|
| Communications avancées | Attribution de l'adresse |  | Adresse fixe  | *    | Configuration avancée manuelle |
| Ethernet                | Adresse IP (             |  | 192 . 168 . 2 | . 79 |                                |

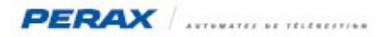

#### 4.2 **PROGRAMMATION DE LA SURVEILLANCE DE LA ROUTE ADSL**

Cette rubrique est accessible dans la partie « protocoles » .

| ModBUS / JBus           | Nom                                                           | Port d              | e suivi des échan <u>o</u> | jes Attente  | e entre cha | que test (ms) |
|-------------------------|---------------------------------------------------------------|---------------------|----------------------------|--------------|-------------|---------------|
| Hart                    | Surveillance adsl                                             | Etherr              | net                        | 0            |             |               |
| MBus                    | 1                                                             |                     |                            |              |             |               |
| PERAX                   | Nom du modèle                                                 |                     |                            |              |             |               |
| Sysway                  | Surveillance adsl                                             |                     |                            |              |             |               |
| Unitelway               | 1                                                             |                     |                            |              |             |               |
| Télé-Information EDF    | Port pour suivi des échanges                                  |                     |                            |              |             |               |
| Satnet                  | Ethernet 💽                                                    |                     |                            |              |             |               |
| RVL50/55                |                                                               |                     |                            |              |             |               |
| Trend                   | Pause intertrame (milliseconde                                | s)                  |                            |              |             |               |
| RVL470                  | 0                                                             |                     |                            |              |             |               |
| Surveillance TCP/IP     |                                                               |                     |                            |              |             |               |
| Moyen de surveillance   |                                                               |                     |                            |              |             |               |
| ModBUS / JBus           | Nom                                                           | Adr                 | esse IP ou DNS             | Echanges     | Octets      | Pause (s)     |
| Hart                    | Modern adsl                                                   | 192                 | 192.168.2.80 1             |              | 10          | 1             |
| MBus                    |                                                               |                     |                            |              |             |               |
| PERAX                   |                                                               |                     |                            |              |             |               |
| Sysway                  |                                                               |                     |                            |              |             |               |
| Unitelway               | Nom du modèle                                                 | Adresse IP ou r     | iom DNS de la stat         | ion TCP/IP à | tester      |               |
| Télé-Information EDF    | Modern adsl                                                   | 192.168.2.80        |                            |              |             | (a)           |
| Satnet                  | Activation                                                    |                     |                            |              |             |               |
| RVL50/55                | <ul> <li>Trame touiours activée</li> </ul>                    | ā.,                 |                            |              |             |               |
| Trend                   | C Selon l'état de la voie :                                   |                     |                            |              |             | •             |
| RVL470                  |                                                               |                     |                            |              |             |               |
| Surveillance TCP/IP     | ki i 11 i i i                                                 | r                   |                            | _            |             |               |
| <b>.</b>                | Nombre d'echanges icmp uti                                    | lises pour ce test  |                            | 1            |             |               |
|                         | Taille en octets du champ donnée de la trame icmp 10          |                     |                            |              |             |               |
| Moyen de surveillance   | Durée de la pause entre chaque échange 1 seconde(s).centièmes |                     |                            |              | s           |               |
| ▶ ▶                     | Voie TOR recueillant un fron                                  | : montant lors de l | a fin du test.             | _            |             |               |
| Equipement à surveiller | 1                                                             |                     | 1                          | <b>_</b>     |             |               |

TRES IMPORTANT : cette adresse doit être accessible uniquement par adsl . Ce ne sera pas forcément l'adresse ip d'Arlequin, ça pourra être celle du routeur adsl . Il ne faut pas qu'elle soit joignable par gprs .

### 4.3 **PROGRAMMATION DES VOIES**

Afin de pouvoir suivre les communications, nous allons paramétrer des voies qui signaleront le support utilisé (adsl ou gprs). Toutes les voies sont configurées normalement ouvertes (NO) sauf celle intitulée « Activation FTP GPRS ».

TRES IMPORTANT : les voies seront à programmer exactement comme ci-dessous (Origine, Etat repos et Etat actif) .

Indiquer l'adresse ip à surveiller ( (a) .

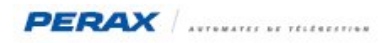

#### Etat adsl

| Voies        | Nom                             | Numero               | Origine                          | Destination             |
|--------------|---------------------------------|----------------------|----------------------------------|-------------------------|
|              | Route active                    | 10                   | Etat ADSL                        |                         |
|              | Etat ADSL                       | <u>11</u>            | Surveillance adsl, Modem adsl, 1 |                         |
| Entrán TOP   | Etat GPRS                       | 12                   |                                  |                         |
| Enliee Ion   | Activation FTP GPRS             | 13                   | Etat ADSL                        |                         |
| 2 A          | Général Traitement Sortie       |                      |                                  |                         |
| Entrée ANA   | Libellé Reste 21 caractères (10 | ) pour le LCD)       | Numéro                           |                         |
|              | Etat ADSL                       |                      | 11                               |                         |
| 1.23.3.      | Origine                         | Moyen de surveillanc | e Equipement surveillé           | Donnée                  |
| Entree CP1   | Surveillance TCP/IP 🗾 👻         | Surveillance adsl    | ▼ Modem adsl                     | 🔹 1 : Etat de la comn 💌 |
|              | Destination                     |                      | _                                |                         |
| Entrée CHR   | Aucune                          |                      |                                  |                         |
| LIM          | Nom état repos N                | om état actif        |                                  |                         |
| Entrée DEBIT | défaut 🗾 e                      | etat OK              | <u> </u>                         |                         |

Etat gprs

| Voies        | Nom                         | Numero           | Origine                  | Destination |
|--------------|-----------------------------|------------------|--------------------------|-------------|
|              | Route active                | 10               | Etat ADSL                | 10          |
|              | Etat ADSL                   | 11               | Surveillance adsl, Moden | n adsl, 1   |
| Entrée TOB   | Etat GPRS                   | <u>12</u>        |                          |             |
|              | Activation FTP GPRS         | 13               | Etat ADSL                |             |
| B            | Général Traitement Sort     | ie               |                          |             |
| Entrée ANA   | Libellé Reste 21 caractères | (10 pour le LCD) | Numéro                   |             |
|              | Etat GPRS                   |                  | 12                       |             |
| .2.3.5.      | Origine                     |                  |                          |             |
| Entree CPT   | Manuelle/Autre              | -                |                          |             |
|              | Destination                 | _                |                          |             |
| Entrée CHR   | Aucune                      |                  |                          |             |
|              | Nom état repos              | Nom état actif   |                          |             |
| Entrée DEBIT | défaut 🗾                    | etat OK          | <b>•</b>                 |             |

Route active

| Voies        | Nom                         | Numero          | Origine                                               | Destination |
|--------------|-----------------------------|-----------------|-------------------------------------------------------|-------------|
|              | Route active                | 10              | Etat ADSL                                             |             |
|              | Etat ADSL                   | 11              | <ul> <li>Surveillance adsl, Modern adsl, 1</li> </ul> |             |
| Eptrée TOR   | Etat GPRS                   | 12              |                                                       |             |
|              | Activation FTP GPRS         | 13              | Etat ADSL                                             |             |
| 52767        | Général Traitement Sorti    | e               |                                                       |             |
| Entrée ANA   | Libellé Reste 18 caractères | (7 pour le LCD) | Numéro                                                |             |
|              | Route active                |                 | 10                                                    |             |
| 223.5        | Origine                     | Voie            |                                                       |             |
| Entree UPT   | Voie 👻                      | Etat ADSL       |                                                       | -           |
|              | Destination                 |                 |                                                       | _           |
| Entrée CHR   | Aucune                      |                 |                                                       |             |
| LINE         | Nom état repos              | Nom état actif  |                                                       |             |
| Entrée DEBIT | Etat_GPRS 🗾                 | Etat_ADSL       | -                                                     |             |

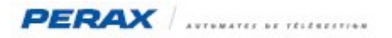

- Activation ftp gprs

| Voies                   | Nom                            | Numero         | Origine                          | Destination |
|-------------------------|--------------------------------|----------------|----------------------------------|-------------|
|                         | Route active                   | 10             | Etat ADSL                        |             |
| і <mark>а</mark> риці і | Etat ADSL                      | 11             | Surveillance adsl, Modem adsl, 1 |             |
| Entrán TOP              | Etat GPRS                      | 12             |                                  |             |
| Entree Ton              | Activation FTP GPRS            | <u>13</u>      | Etat ADSL                        |             |
| ₿ <mark>₽</mark>        | Général Traitement Sortie      | 1              |                                  |             |
| Entrée ANA              | Libellé Reste 11 caractères (0 | pour le LCD)   | Numéro                           |             |
|                         | Activation FTP GPRS            |                | 13                               |             |
| 123.4                   | Origine                        | Voie           |                                  |             |
| Entree CP1              | Voie 👻                         | Etat ADSL      |                                  | +           |
|                         | Destination                    |                |                                  | _           |
| Entrée CHR              | Aucune                         |                |                                  |             |
| <b>Littli</b>           | Nom état repos                 | Nom état actif |                                  |             |
| Entrée DEBIT            | etat non 🗾                     | état oui       | <b>•</b>                         |             |

#### 4.4 **P**ROGRAMMATION D'UNE TRANCHE HORAIRE

Afin de tester la connexion gprs, nous allons créer une tranche horaire où cette connexion sera valide . Cela obligera le P400XI, au retour à la tranche horaire active, de recommencer une séquence d'initialisation du modem gprs .

| Tranches            | Nom            | Debut    | Fin      | Numéro |
|---------------------|----------------|----------|----------|--------|
|                     | Tranche GPRS   | 00:00:00 | 23:50:00 | 4      |
| Tranches            | Nom du modèle  |          |          |        |
|                     | Tranche GPRS   |          |          |        |
| Groupe de tranches  | Heure de Début |          |          |        |
| croupe de trancries | 00:00:00 🕂     | Ţ        |          |        |
|                     | Heure de Fin   |          |          |        |
|                     | 23:50:00 🚖     |          |          |        |

#### Il faut créer une tranche horaire et l'intégrer dans un groupe de tranches horaires

| Tranches           | Nom                 |                       |     |
|--------------------|---------------------|-----------------------|-----|
|                    | Groupe tranche GPRS |                       |     |
| Tranches           | Nom du modèle       |                       |     |
|                    | Groupe tranche GPRS |                       |     |
| Groupe de tranches | Tranche GPRS        |                       | _   |
|                    | i                   | Ajouter Inverser Enle | ver |

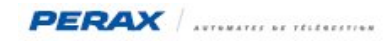

#### 4.5 PROGRAMMATION DES ROUTES

- route adsl

| Système                 | Nom                                                  | Masque                                                    | Réseau                                          | Passerelle              | Interface    | Activation dynamique par voie | à l'état | N®Route (dynamique) |
|-------------------------|------------------------------------------------------|-----------------------------------------------------------|-------------------------------------------------|-------------------------|--------------|-------------------------------|----------|---------------------|
| Communications avancées | Route ADSL                                           | 255.255.255.0                                             | 0.0.0                                           | 192.168.2.80            | eth0         | Route active                  | 1        | 1                   |
|                         | Route GPRS<br>Route TEST ADSL                        | 0.0.0.0<br>255.255.255.255                                | 0.0.0.0<br>192.168.2.80                         | 0.0.0.0<br>192.168.2.80 | ppp0<br>eth0 | Route active                  | 0        | 2<br>0              |
| Ethernet                | Nom du modèle<br>Route ADSL                          | Mode d'activati                                           | on de la route<br>Route activée à l'            | analyse du param        |              |                               |          |                     |
| Ports de communication  | Plage d'adresses IP du réseau 0.0.0.0                | • Dynamique : Route activée ou supprimée par une voie TOR |                                                 |                         |              |                               |          |                     |
| Modems                  | Masque du sous-réseau<br>255 . 255 . 255 . 0         | Voie TOR cond                                             | itionnant l'activatio                           | on de la route          |              |                               |          |                     |
|                         | Adresse IP de la passerelle<br>192 168 2 80          | Activation de<br>C Actif :<br>C Repos :                   | la route quand la<br>"Etat_ADSL"<br>"Etat_GPRS" | voie est dans l'éta     | at :         |                               |          |                     |
| Routes                  | Interface ethernet     Connexion distante (RTC/GPRS) | Numéro de la ro                                           | oute pour l'identifie                           | er dans le journal      | 1            |                               |          |                     |

indiquer en (a) l'adresse ip d'Arlequin .

route gprs : à programmer comme indiqué ci-dessous

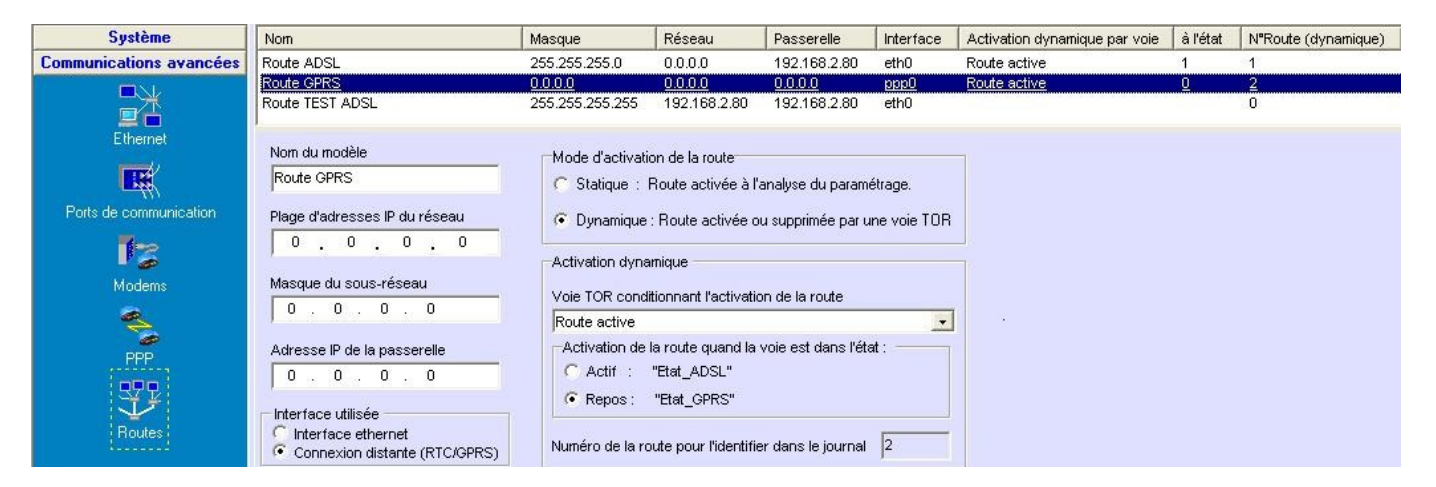

route test adsl

| Système                        | Nom                                                                       | Masque          | Réseau            | Passerelle                            | Interface              | Activation dynamique par voie | à l'état | N°Route (dynamique) |
|--------------------------------|---------------------------------------------------------------------------|-----------------|-------------------|---------------------------------------|------------------------|-------------------------------|----------|---------------------|
| <b>Communications avancées</b> | Route ADSL                                                                | 255.255.255.0   | 0.0.0.0           | 192.168.2.80                          | eth0                   | Route active                  | 1        | 1                   |
|                                | Route GPRS                                                                | 0.0.0.0         | 0.0.0.0           | 0.0.0.0                               | ppp0                   | Route active                  | 0        | 2                   |
|                                | Route TEST ADSL                                                           | 255.255.255.255 | 192.168.2.80      | 192.168.2.80                          | eth0                   |                               |          | 0                   |
| Ethernet                       | Nom du modèle<br>Route TEST ADSL                                          | Mode d'activati | on de la route    |                                       | ()                     |                               |          |                     |
| Ports de communication         | Plage d'adresses IP du réseau                                             | C Dynamique     | Route activée a l | anaiyse du param<br>u supprimée par u | etrage.<br>ne voie TOR |                               |          |                     |
| Modems                         | Masque du sous-réseau                                                     | u –             |                   |                                       |                        |                               |          |                     |
| <b>A</b>                       | 255 . 255 . 255 . 255                                                     |                 |                   |                                       |                        |                               |          |                     |
| PPP                            | Adresse IP de la passerelle<br>192 . 168 . 2 . 80                         | a               |                   |                                       |                        |                               |          |                     |
| Routes                         | Interface utilisée<br>Interface ethernet<br>Connexion distante (RTC/GPRS) |                 |                   |                                       |                        |                               |          |                     |

TRES IMPORTANT : cette adresse doit être accessible uniquement par adsl . Ce ne sera pas forcément l'adresse ip d'Arlequin, ça pourra être celle du routeur adsl . Il ne faut pas qu'elle soit joignable par gprs (cf §4.2) .

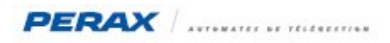

### 4.6 PROGRAMMATION DU MODEM GSM

| Ethernet               | Nom du modèle<br>Modem GSM<br>Standard GPRS Info | rmations                                                                                                    |
|------------------------|--------------------------------------------------|----------------------------------------------------------------------------------------------------|
| Ports de communication | Туре                                             | Port comm associé                                                                                                    |
| 1-2                    | GSM interne                                      |                                                                                                    |
| Modems                 | Fréquence de test (s)                            | Sonneries décrochage                                                                                                    |
| <u>چ</u>               | Code PIN                                         | Voie recevant la qualité(b) la connexion                                                                                              |
| PPP                    |                                                  | Qualite GSM                                                                                                    |
| 372                    | Temps maximum pour d                             | éterminer si l'appel entrant est superviseur ou connexion ppp (s) 7                                                                   |
| Routes                 | Temps max pour la répo<br>Nombre de numéros de   | onse de la station distante au 10 0x93 envoyé par le P400xi (s) 4<br>station consécutifs pour déclarer valide la réponse au 10 0x93 5 |

Indiquer le code pin de votre carte sim (a) et éventuellement la voie analogique qui prendra compte du niveau de réception du réseau gsm . Nota : ce niveau de réception est actualisé uniquement lorsque le modem s'enregistre sur le réseau .

| m                                                    | Modèle             | Port                                                                |         |          |
|------------------------------------------------------|--------------------|---------------------------------------------------------------------|---------|----------|
| dem GSM                                              | GSM interne        | Com 0 Modern interne GSM                                            |         |          |
| m du modèle<br>odem GSM<br>tandarc GPRS Informations | 1                  |                                                                     |         |          |
|                                                      |                    |                                                                     |         |          |
| internet-entreprise (a)                              | C Connexion m      | nu chargement des parametres<br>naintenue                           |         |          |
| Nom utilisateur                                      | • Couper la co     | onnexion et etablir une nouvelle connexion                          |         |          |
| orange                                               | Détection de la    | perte de connexion                                                  | 8       |          |
| Mot de passe <b>b</b><br>orange                      | Activer Nor        | Périodicité du test :<br>mbre de défauts successifs pour raccrocher | 60<br>6 | secondes |
|                                                      | Durée d'inactivité | provoquant l'abandon de la communication                            | 86400   | secondes |
|                                                      | Durée séparant la  | fin de connexion et une nouvelle tentative :                        | 30      | secondes |
|                                                      | Voie TOR receva    | nt la connexion                                                     |         |          |
| T Utilisation d'un serveur DNS                       | Etat GPRS          |                                                                     | -       |          |
|                                                      | Groupe de tranch   | es horaires                                                         |         |          |
| 🔽 Activation route par défaut                        | Groupe tranche     | GPRS                                                                | +       |          |

Renseigner les points **a** et **b** en fonction de l'opérateur choisi . Les autres champs doivent être compléter à l'identique de la fenêtre ci-dessus (exemple connexion orange) .

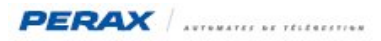

#### Exemple de connexion Vodafone :

| Moderna | Nom du point de connexion     | Comportement au chargement des paramètres                                                                                                    |                            |
|---------|-------------------------------|----------------------------------------------------------------------------------------------------|----------------------------|
|         | m2minternet                   | C Connexion maintenue                                                                                                    |                            |
|         | Nom utilisateur               | Couper la connexion et établir une nouvelle connexion                                                                                                    |                            |
|         | vodafone                      | Détection de la perte de connexion                                                                                                    |                            |
| Routes  | Mot de passe<br>vodafone      | Activer     Périodicité du test :     Nombre de défauts successifs pour raccrocher :                                                                                  | 60 secondes<br>6           |
|         | Classe de communication       | Durée d'inactivité provoquant l'abandon de la communication : 864<br>Durée séparant la fin de connexion et une nouvelle tentative :<br>Voie TOB recevant la connexion | 00 secondes<br>30 secondes |
|         | Litilisation d'un serveur DNS | Etat GPRS                                                                                                    | -                          |

### 4.7 CONNEXION ESCLAVE MODBUS

Afin qu'Arlequin puisse communiquer en adsl avec le P400XI, il faut configurer son port ethernet en esclave modbus .

| ModBUS / JBus  | Nom                 | Type liaison   | Moyen liaison |
|----------------|---------------------|----------------|---------------|
|                | Com TCP IP entrante | Ethernet       | 502           |
| Esclave ModBUS | Nom du modèle       |                |               |
| ()             | Com TCP IP entrante |                |               |
| Ā              | Général Avancé      |                |               |
| Maitre ModBUS  | Type de liaison     | Numéro de port |               |
|                | Ethernet            | 502            |               |
|                | Ethernet            | 502            |               |

#### 4.8 COMMUNICATION GPRS

Nous allons ici paramétrer une voie de type stor, qui, sur changement d'état et sur défaut adsl , sera envoyée par gprs .

#### 4.8.1 Paramètres d'appel

| Paramètres d'appel   | Nom                                           | Serveur       | Sous répertoire |            |
|----------------------|-----------------------------------------------|---------------|-----------------|------------|
|                      | FtpCsv                                        | 213.251.186.1 | 70              |            |
| Numéros de téléphone | Nom du modèle                                 |               |                 |            |
|                      | FtpCsv                                        |               |                 |            |
|                      | Adresse IP ou nom d'hôte du se                | rveur FTP     | Login / U       | tilisateur |
| Scripts Minitel      | 213.4.175.1 (a)                               |               | ftpmodb         | ius 👝      |
|                      |                                               |               | Mot de p        | asse 🜘     |
|                      |                                               |               |                 |            |
| Connexions distantes | Ontions                                       |               |                 |            |
|                      | <ul> <li>Paramétrage simple (Modb)</li> </ul> | us)           |                 |            |
| Emails               | 🦳 🦳 Paramétrage avec sous ré                  | pertoire      |                 |            |
|                      | 🦳 🦳 Paramétrage avancé (com                   | plet)         |                 |            |
|                      |                                               |               |                 |            |
| Adresses IP          |                                               |               |                 |            |
| <b>*</b>             |                                               |               |                 |            |
| <b>.</b>             |                                               |               |                 |            |
| r                    |                                               |               |                 |            |
|                      |                                               |               |                 |            |
|                      |                                               |               |                 |            |

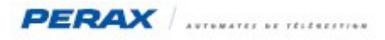

En (a) indiquer l'adresse ip de la machine où sera installé le serveur ftp .

Nota : il est possible que ce soit la même machine où sera installé Arlequin .

En (b) indiquer un login et un mot de passe .

Nota : les retenir ou les noter, car vous en aurez besoin lors de la configuration du serveur ftp .

| Paramètres d'appel        | Nom                        | Lettre          | Туре                       |                | Moyen      | Paramètre d'appel        | Modern     |
|---------------------------|----------------------------|-----------------|----------------------------|----------------|------------|--------------------------|------------|
| Configuration des appels  | Arlequin FTP               | В               | Données horodatées         | par Modbus FTP | FtpCsv     |                          |            |
| 8-9                       | Nom du modèle              | Ac              | quittement                 |                | Activé uni | quement suivant l'état ( | de la voie |
|                           | Arlequin FTP               | B G             | lobal                      | •              |            |                          | •          |
| ; Agenda 7 destinataire ; | Type d'appel               | Mo              | iyen d'appel               |                | Moyen de   | communication TCP/IP     |            |
|                           | Données horodatées par Mod | dbus FTI 🗾 🛛 Ft | pCsv                       | -              | Réseau lo  | ocal                     | •          |
| Cycles                    | Validité                   | Vo              | ie recevant le résultat de | l'appel        |            |                          |            |
|                           | Toujours                   | -               |                            | •              |            |                          |            |
|                           | 1                          |                 |                            |                | Voie activ | e pendant la communic    | ation      |
| Appels périodiques        |                            |                 |                            |                |            |                          | -          |
|                           |                            |                 |                            |                | 10         |                          |            |

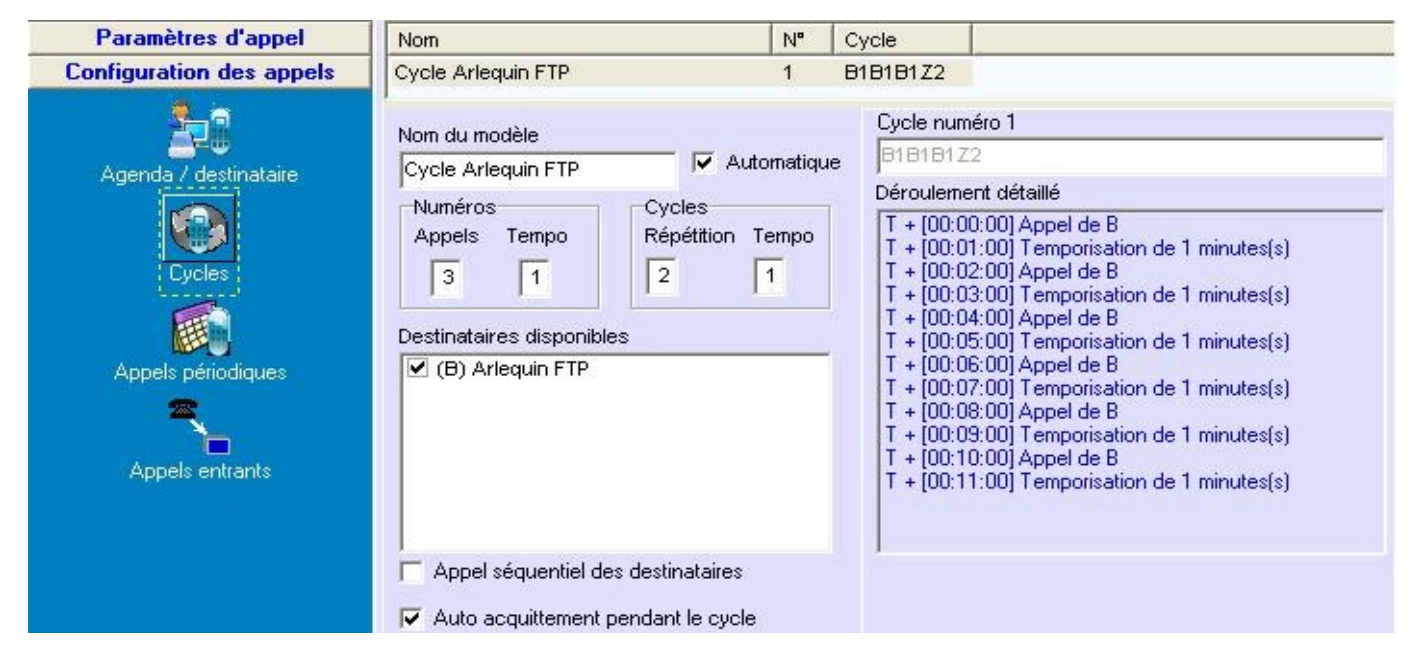

#### 4.8.2 Paramètrage de la stor

| Voies               | Nom                         | Numero          | Origine | Dest. Carte    | Autre Destination |                    |
|---------------------|-----------------------------|-----------------|---------|----------------|-------------------|--------------------|
| BM                  | test stor gprs              | 14              |         | - C.V.         |                   |                    |
| Entrée TOR          | Général Traitement Sortie   | •               |         |                |                   |                    |
| <b>B</b> [10]       | Libellé Reste 16 caractères | (5 pour le LCD) | Numéro  |                |                   |                    |
| LL 52767            | test stor gprs              |                 | 1       | 4              |                   |                    |
| Entrée ANA          | Origine                     | -               | Gá      | néral Traiteme | nt Sottie         |                    |
|                     | Manuelle/Autre              | 1               | Sy      | noptique Sa    | auvegarde Index   |                    |
| 123.5<br>Entrée CPT | Destination                 |                 | 0       | ui 🛨 🛛 🔊       | lon 🔽 🗌 A         | E                  |
|                     | Aucune                      |                 | Afi     | ficheur LCD    |                   | G                  |
| Leo Leo             | Autre destination           | _               | 0       | ui 💌           | 🗆 D               | ΠH                 |
| Entrée CHR          | Aucune                      |                 | T-E     | Vènement       | 1                 |                    |
| โมลกิ               | Nom état repos              | Nom état actif  |         | Inscription au | journal 🔽 Appel   | Cycle              |
|                     | état non                    | état oui        |         | Changement     | Changement        | Cycle Arlequin FTP |
| Entrée DEBIT        |                             | Joidi da        | _       |                |                   | Message 🦵 Vocal    |
|                     |                             |                 |         |                |                   | Ţ.                 |
| <b>₩</b> ₩●         |                             |                 |         |                |                   |                    |
| ; Sortie TOR ;      |                             |                 |         |                |                   |                    |

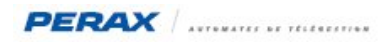

# 5 PARAMETRAGE ARLEQUIN

Cliquer sur « paramétrage », puis « paramètres généraux »

| Fichier | Edition    | Affichage | Session        | Paramétrage | Exploitation  | Utilitaires | Exé |
|---------|------------|-----------|----------------|-------------|---------------|-------------|-----|
| 1       | 2          |           | <mark>P</mark> | Paramètre   | s généraux    |             |     |
| Gestio  | on du rése | au Fr     | ontal          | Opérateur   | ′s…           |             |     |
|         |            |           |                | Astreinte   | (Paramètres g | énéraux)    |     |

#### Sélectionner la rubrique « ftp »

| Fichier Edition Affic | hage Session Par                                                                                                    | amétrage Expl              | oitation Utilitaires E                                                                                                  | xécuter ?                       |            |             |
|-----------------------|----------------------------------------------------------------------------------------------------|----------------------------|----------------------------------------------------------------------------------------------------|---------------------------------|------------|-------------|
| Gestion du réseau     | <mark>.</mark><br>Frontal Arr                                                                                                    | 🌞<br>rêt exploitation      | Appel immédiat                                                                                                    | <b>G</b><br>Minitel             | Sauvegarde | Téléchargem |
| Edition               | n des paramètres<br>amètres de communic<br>Ethernet<br>Synthese vocale<br>MailInterne<br>Arlequin_SMS<br>amètres généraux<br>Purge<br>Débogage<br>e l'eau<br>amètres liaison Lerne | s généraux<br>ation<br>Par | amètres de la communio<br>En service<br>Adresse IP du serveur<br>Identifiant<br>Mot de passe<br>Attente entre les accés | cation FTP :<br>ftpmodbus<br>30 | <u>↓</u> © | (a)<br>(b)  |

En **a** donner l'adresse ip du serveur ou est installé le serveur ftp . S'il est sur la même machine qu'Arlequin, on peut écrire « localhost » .

Identifiant et mot de passe (b) doivent être les mêmes que ceux indiqués au chapitre § 4.8.1 .

En c, on indique la fréquence (en seconde) de connexion d'Arlequin au serveur ftp . Dans l'exemple ci-dessus 30 secondes .

De même activer la connexion ethernet :

| Edition des paramètres géné                                                                                                    | raux                                                                                                    |  |
|----------------------------------------------------------------------------------------------------|----------------------------------------------------------------------------------------------------|--|
| <ul> <li>Paramètres de communication</li> <li>Ethernet</li> <li>Synthese vocale</li> <li>MailInterne</li> <li>Arlequin_SMS</li> <li>Paramètres généraux</li> <li>Purge</li> <li>Débogage</li> <li>Fil de l'eau</li> <li>Paramètres liaison Lerne</li> </ul> | Paramètres de la communication Modbus ethernet :<br>✓ En service<br>Timeout : 5000 ♀<br>Port utilisé : 502 |  |

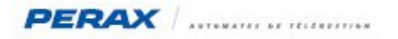

Dans la rubrique « Gestion du réseau », créer votre station :

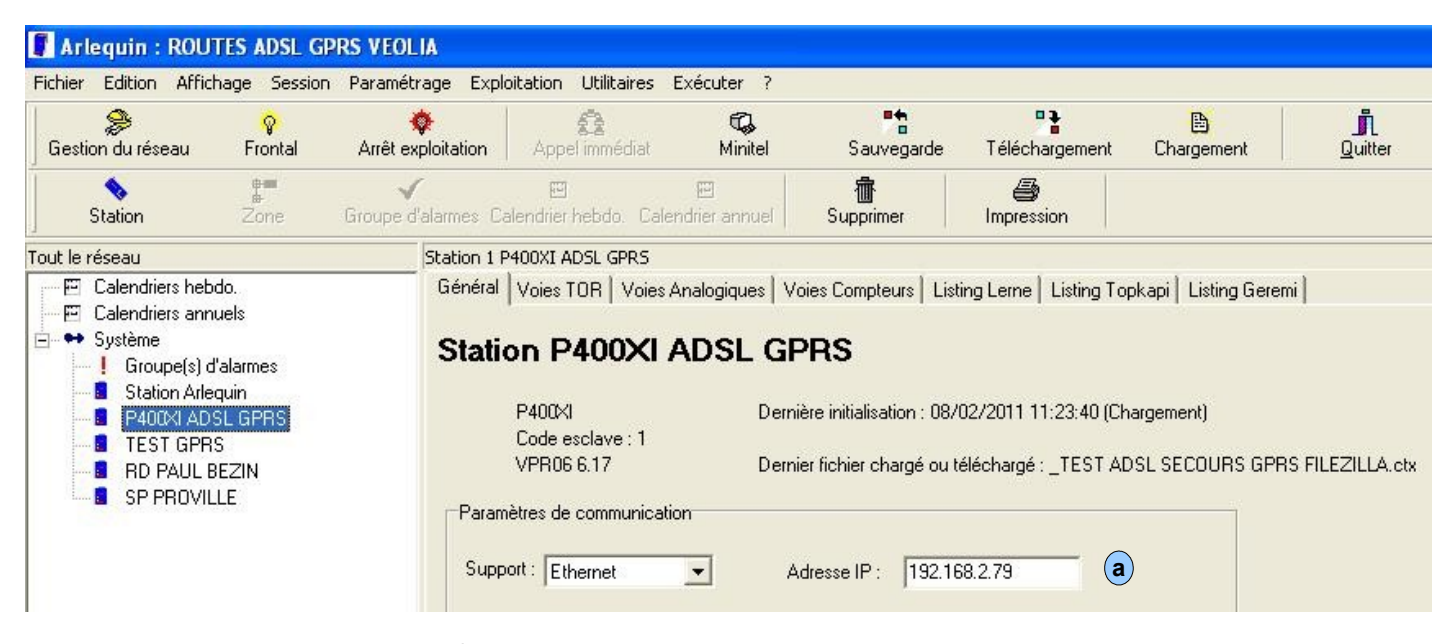

Indiquer l'adresse ip de votre P400XI ( (a) ) .

### **6 SERVEUR FTP FILEZILLA**

#### 6.1 INSTALLATION DU LOGICIEL

Installer le logiciel Filezilla (version 0.9.37)

| ileZilla Ser   | ver                                                                          |                                                                                                    |
|----------------|------------------------------------------------------------------------------|----------------------------------------------------------------------------------------------------|
| FileZilla Serv | er version 0.9.37 beta                                                       |                                                                                                    |
| Copyright (C   | .) 2001-2009                                                                 | PayPal                                                                                                    |
| Written by:    | Tim Kosse                                                                    | DONHIE                                                                                                    |
| Homepage:      | http://filezilla-project.org/                                                |                                                                                                    |
|                | ОК                                                                           |                                                                                                    |
|                | FileZilla Serv<br>FileZilla Serv<br>Copyright (C<br>Written by:<br>Homepage: | FileZilla Server<br>FileZilla Server version 0.9.37 beta<br>Copyright (C) 2001-2009<br>Written by: <u>Tim Kosse</u><br>Homepage: <u>http://filezilla-project.org/</u><br>OK |

#### 6.2 CONFIGURATION DU SERVEUR

Lors du lancement du logiciel Filezilla, la fenêtre suivante s'ouvre :

| Server Address:         | Port:            |
|-------------------------|------------------|
| 127.0.0.1               | 14147            |
| Administration paceword | 6                |
| Administration password | l:               |
| Administration password | l:<br>nis server |

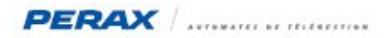

Ne pas mettre de mot de passe et éventuellement cocher la fenêtre « Always connect to this server » (a)) et cliquer sur le bouton « OK».

Une autre fenêtre s'ouvre, cliquer sur « Edit » puis « Settings »

| 🔁 FileZilla Server (127.0.0.1)                  |                 |                                                                               |  |  |
|-------------------------------------------------|-----------------|-------------------------------------------------------------------------------|--|--|
| File Server                                     | Edit ?          |                                                                               |  |  |
| 48                                              | Settings        | /c/ c:\ 📰 🔹                                                                   |  |  |
| (009319)08/02<br>(009319)08/02<br>(009319)08/02 | Users<br>Groups | (not logged in) (192.16<br>(not logged in) (192.16<br>(not logged in) (192.16 |  |  |

Vérifier maintenant les fenêtres suivantes :

| - General settings 🛛 🔥                                                                                                    | General settings                                                       |             | FileZilla Serv                                                                                                    |
|----------------------------------------------------------------------------------------------------|------------------------------------------------------------------------|-------------|----------------------------------------------------------------------------------------------------|
| <ul> <li>Welcome messa</li> <li>IP bindings</li> <li>IP Filter</li> <li>Passive mode settin</li> <li>Security settings</li> <li>Miscellaneous</li> </ul> | Connection settings<br>Listen on these ports:<br>Max. number of users: | 21 <b>a</b> | List of ports between 1<br>and 65535.<br>(0 for unlimited users)                                                                                       |
| - GSS Settings<br>GSS Settings<br>Speed Limits<br>Filetransfer compres                                                                                   | Performance settings -<br>Number of Threads:                           | 2           | This value should be a multiple of the<br>number of processors installed on your<br>system. Increase this value if your server<br>is under heavy load. |
| Autoban 🗡                                                                                                    | Timeout settings                                                       |             |                                                                                                    |
|                                                                                                    | Connections timeout:                                                   | 120         | in seconds (1-9999, 0 for no timeout).                                                                                                    |
| ОК                                                                                                    | No Transfer timeout:                                                   | 600         | in seconds (600-9999, 0 for no timeout).<br>This value specifies the time a user has to<br>initiate a file transfer.                                   |
| Cancel                                                                                                    | Login timeout:                                                         | 60          | in seconds (1-9999, 0 for no timeout).<br>This value specifies the time in which a<br>new user has to login.                                           |

Vérifier que le port 21 est bien configuré .

Nota : pour le moment il faut absolument utiliser le port 21 de la « Box » et le rediriger vers le port 21 de la machine où est installé Filezilla .

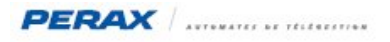

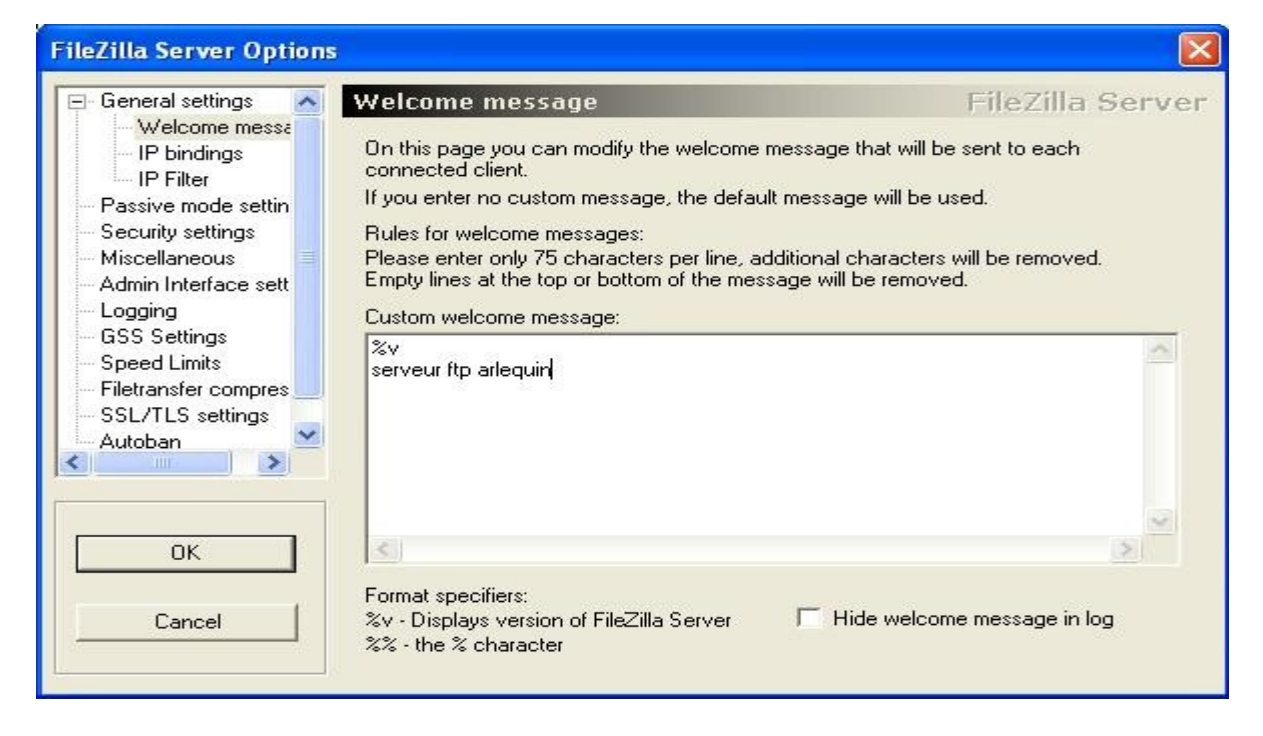

Ajouter dans cette rubrique « serveur ftp arlequin » ((a)).

| FileZilla Server Options                                                                                                    |                                                                                                    |                                                                                                    |       |
|----------------------------------------------------------------------------------------------------|----------------------------------------------------------------------------------------------------|----------------------------------------------------------------------------------------------------|-------|
| General settings                                                                                                    | Passive mode settings<br>External Server IP Address for<br>passive mode transfers:                                                                                                    | FileZilla S                                                                                                    | erver |
| Passive mode settin     Security settings     Miscellaneous     Admin Interface sett     Logging     GSS Settings     Speed Limits     Filetransfer compres | <ul> <li>Default a</li> <li>Use the following IP:<br/>213.41.175.188</li> <li>You can also enter hostnames</li> <li>Retrieve external IP address from:<br/>http://ip.filezilla-project.org/ip.ph</li> </ul>                                                                                                    | Use custom PASV settings if you<br>are operating the server from<br>behind a NAT router or a<br>firewall. In that case, the IP<br>address of the server is not<br>accessible from outside of the<br>router, so you should fill in the<br>correct address here. Use the<br>port range to limit the number | ~     |
| OK                                                                                                    | Information for users with dynamic IPs: If y<br>to 5 minutes after the next failed transfer<br>changed IP.<br>In most cases, the IP is updated within 30s<br>Image: Don't use external IP for local connection<br>Use custom port range:<br>Image: Constant of the state of the state of th | vour external IP changes, it might ta<br>until FileZilla Server recognizes the<br>after a failed transfer.<br>ons                                                                                                    | ke up |

Vérifier que « Default » est coché ( a ).

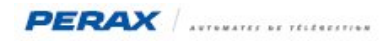

Cilquer maintenant sur « Edit » puis « Users » :

| Z FileZilla Server (127.0.0.1)          |          |                                                |  |  |  |  |  |  |
|-----------------------------------------|----------|------------------------------------------------|--|--|--|--|--|--|
| File Server                             | Edit ?   |                                                |  |  |  |  |  |  |
| 483                                     | Settings | /c/ c:\ 📰 🔹                                    |  |  |  |  |  |  |
| 100000000000000000000000000000000000000 | Users    | (nocrogged inj (152.                           |  |  |  |  |  |  |
| (009319)08/02<br>(009319)08/02          | Groups   | (not logged in) (192.<br>(not logged in) (192. |  |  |  |  |  |  |

Vérifier et renseigner maintenant les fenêtres suivantes :

| Users                                                           |                                                                                                    | $\mathbf{X}$ |
|-----------------------------------------------------------------|----------------------------------------------------------------------------------------------------|--------------|
| Page:<br>General<br>Shared Folders<br>Speed Limits<br>IP Filter | Incount settings   Image: Setting setting setting |              |
| OK<br>Cancel                                                    | Pescription                                                                                                    |              |

Cliquer sur le bouton « Add » et renseigner l'utilisateur (« Users ») (a). Il doit être identique à celui configuré au chapitre §4.8.1. De la même manière, le mot de passe doit aussi être identique . Cocher en (b) et compléter le mot de passe (« Password »). (c)

| Users                                                             |                                                                                                    |                                                                                                    |                                                                           |      |  |
|-------------------------------------------------------------------|----------------------------------------------------------------------------------------------------|----------------------------------------------------------------------------------------------------|---------------------------------------------------------------------------|------|--|
| Page:<br>General<br>Shared folders<br>a Speed Limits<br>IP Filter | Shared folders          Directories <new directory="">         H         C:\arlequin\ROUTES ADSL GPRS V         C</new>                                                             | Files d<br>✓ Read<br>✓ Write<br>✓ Delete<br>✓ Append<br>Directories<br>✓ Create<br>✓ Delete<br>✓ List<br>✓ List | Users Ftpmodbus                                                           |      |  |
|                                                                   | Add Remove Rename<br>A directory alias will also appear at the specified<br>pab Separate multiple aliases for one directory<br>If using aliases, please avoid cyclic directory stru | Set as home dir<br>location. Aliases must<br>with the pipe characte<br>actures, it will only con                | Rename<br>Rename<br>contain the full loc<br>er (   )<br>fuse FTP clients. | Copy |  |
| OK<br>Cancel                                                      |                                                                                                    |                                                                                                    |                                                                           |      |  |

Dans cette rubrique **a** , indiquer le répertoire où vont être rediriger les fichiers envoyés par le P400XI en cliquer sur le bouton « Add » **b** et pointer sur le répertoire ftp de votre réseau dans Arlequin .

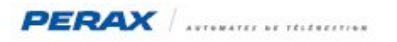

| 😂 C: \Arlequin\                                                                                                    | ROUTES ADSL GPE                                                                                                    | RS          |          |   |
|----------------------------------------------------------------------------------------------------|----------------------------------------------------------------------------------------------------|-------------|----------|---|
| Fichier Edition                                                                                                    | Affichage Favoris                                                                                                    | Outils ?    |          |   |
| C Précédente                                                                                                    | • 🕥 - 🧊                                                                                                    | Rechercher  | Dossiers | - |
| Adresse 🛅 C:\Ar                                                                                                    | lequin\ROUTES ADSL @                                                                                                    | SPRS VEOLIA |          |   |
| Dossiers                                                                                                    |                                                                                                    |             |          |   |
| Bureau<br>Bureau<br>Mes docume<br>Systema<br>Systema<br>Comparison<br>Systema<br>Systema<br>Comparison<br>Systema<br>Systema<br>Syste | ents<br>avail<br>e (C:)<br>equin<br>ROUTES ADSL GPRS<br>BdPerax<br>Config<br>Config<br>Debug<br>E2Prom<br>E2Prom<br>E2Prom<br>Export<br>Etc<br>Memos<br>Temp |             |          |   |

### 7 TEST ET VISUALISATION

### 7.1 ARLEQUIN

| Fichier Edition Affichage Session Par- | amétrage Exp         | loitation Utilitaires | Exécuter ?          |                 |                             |            |  |
|----------------------------------------|----------------------|-----------------------|---------------------|-----------------|-----------------------------|------------|--|
| Gestion du réseau Frontal Arr          | 🔷<br>êt exploitation | Appel immédiat        | <b>C</b><br>Minitel | Sauvegarde.     | Téléchargement C            |            |  |
| out le réseau                          |                      |                       |                     |                 |                             |            |  |
| ∃~ 🌩 Réseau                            | Suivi de             | s communications J    | ournal d'arlequin   | SMS Texte reçus |                             |            |  |
| E ↔ Système                            | Nom St               | ation                 |                     | Date de         | Date dernière communication |            |  |
| Station Arlequin                       |                      | 0XI ADSL GPRS         |                     | 07/02/2         | 011 14:18:32                |            |  |
| Port                                   |                      | Communication         |                     | S               | tation                      |            |  |
| 🕿 Ethernet                             |                      |                       |                     |                 |                             |            |  |
| <pre>FTP</pre>                         | [                    | Déconnecté (b)        |                     | 94              |                             |            |  |
| Port                                   | C                    | ommunication          |                     | St              | ation                       | Synoptique |  |
| 🕈 Ethernet                             | a R                  | хлх                   |                     | Fir             | n Com avec P400×I ADSL GPRS | Ok         |  |
| 🕊 FTP                                  | C                    | ionnecté ( <b>b</b> ) |                     | H               | DR00001C0_76.sem            |            |  |

Sur le port ethernet, vous devez voir dans la partie « communication » , successivement « rx » et « tx » s'afficher ( a) à condition que la rubrique « communication permanente» soit cochée .

Sur le port ftp, toutes les 30 secondes (cf plus haut le paramétrage des 30 secondes), l'intitulé « connecté » doit apparaître, ainsi que le fichier récupérer (**b**).

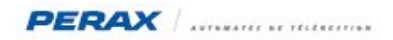

# 7.2 P400XI

Après une mise sous tension il est possible de visualiser la connexion au réseau gprs (voir ci-dessous) .

| 4 Affichage des échanges                                                                                                 |                                                                                               |                  |                  |
|----------------------------------------------------------------------------------------------------|-----------------------------------------------------------------------------------------------|------------------|------------------|
| 08/02 15:19:06 noden -> : AT[\$OD][\$OA]                                                                                 |                                                                                               |                  | ~                |
| U8/U2 15:19:U6 Hodem -> : [\$UU][\$UH]                                                                                   |                                                                                               |                  |                  |
| U8/U2 15:19:U0 HodeH -> : UKI\$UU1I\$UH]                                                                                 |                                                                                               |                  |                  |
| US/UZ 15:19:11 Send pulse on UIK pin                                                                                     |                                                                                               |                  |                  |
| 10/12 15:19:17 -7 Hoden : http://bolitennitennitennitennitenni                                                           |                                                                                               |                  |                  |
| 18/02 15:19:17 Hoden - 7: HTtsbb/tsbh/tsbh/tsbh/tsbh/tsbh/                                                               |                                                                                               |                  |                  |
|                                                                                                    |                                                                                               |                  |                  |
| 08/02 15:19:17 -> modem : BTZ[\$0D][\$0A]                                                                                |                                                                                               |                  |                  |
| 08/02 15:19:17 moder -> : ATZ[\$DD][\$DA][\$DD][\$DA]0K[\$DD][\$DA]                                                      |                                                                                               |                  |                  |
| 08/02 15:19:17 -> modem : ATSD=3[\$OD][\$OA]                                                                             |                                                                                               |                  |                  |
| 08/02 15:19:17 ноdeн -> : ATSO=3[\$DD][\$DA][\$DD][\$DA]OK[\$DD][\$DA]                                                   |                                                                                               |                  |                  |
| 08/02 15:19:17 -> ноden : AT[\$OD][\$OA]                                                                                 |                                                                                               |                  |                  |
| 08/02 15:19:17 ноdeн -> : ATI\$OD][\$OA][\$OD][\$OA]OK[\$OD][\$OA]                                                       |                                                                                               |                  |                  |
| 08/02 15:19:17 -> noden : RT+CGHM[\$DD][\$DR]                                                                            |                                                                                               | 1001             |                  |
| U8/U2 15:19:17 Hoden -> : H1+CGMMLSUUIISUHIISUHIGC864-QUHULSUUII                                                         | LŞUHITŞUUITŞUHIUKTŞUUIT                                                                       | SDH 1            |                  |
| U8/U2 15:19:17 -> Hodem : H1+C5U[\$UU][\$UH]<br>00/02 4F.40.47                                                           | 5110051W0100511005                                                                            | 101              |                  |
| 10/12 15:19:17 HODER 72 : H1#C5013001130H113001130H1#C50: 27,01300113<br>102/02 15:10:17 Ouslity logal-27 -50 dbg        | δομιτόσοιτόσμιοκτόσοιτό                                                                       |                  |                  |
| 18/02 15:19:17 -> Hodom • AT+CPIN2[\$00][\$00]                                                                           |                                                                                               |                  |                  |
| 18/12 15:19:17 Hoden -> • AT+PIN2[\$001[\$001[\$001[\$001]+PIN• STH PIN                                                  | 10000000000000000000000000000000000000                                                        | 100211002        |                  |
| 08/02 15:19:17 -> modem : AT+CPIN="9575"[\$001[\$0A]                                                                     |                                                                                               | 400314000        |                  |
| 08/02 15:19:17 modem -> : AT+CPIN="9575"[\$0D][\$0A][\$0D][\$0A]0K[\$0D][                                                | SOAD (b)                                                                                      |                  |                  |
| 08/02 15:19:17 Pin Ok                                                                                                    |                                                                                               |                  |                  |
| 08/02 15:19:17 -> ноdен : AT+CREG?[\$0D][\$0A]                                                                           |                                                                                               |                  |                  |
| 08/02 15:19:18 modem -> : AT+CREG?[\$0D][\$0A][\$0D][\$0A]+CREG: 0,3[\$0D]                                               | I [\$OA] [\$OD] [\$OA] OK [\$OD]                                                              | [\$0A]           |                  |
| O8/O2 15:19:18 not connected to gsн network                                                                              |                                                                                               |                  |                  |
| U8/U2 15:19:35 -> modem : HILŞUUJLŞUHJ                                                                                   |                                                                                               |                  |                  |
| U8/U2 15:19:35 HODER -> : HTT\$UUTT\$UHJT\$UHJT\$UHJUKT\$UUTT\$UHJ                                                       |                                                                                               |                  |                  |
| 10/12 13:19:35 7/ HOUGEN : NITOFIN:[SUD][SUD]<br>10/12 15:19:35 7/ HOUGEN : NITOFIN:[SUD][SUD][SUD][SUD][SUD][SUD][SUD]] | 19190100100110001100                                                                          | 101/5001         |                  |
| $18/12$ 15.19.35 Hoden $\rightarrow$ 10.000 (0.0001) (0.001) (0.001) (0.001)                                             | 001130011300113001004130                                                                      | 0113001          |                  |
| 08/02 15:19:35 Hoden -> : ATSO=0[\$00][\$00][\$00][\$00][\$00][\$00][\$00]                                               |                                                                                               |                  |                  |
| 08/02 15:19:35 -> ноdeн : AT+CREG?[\$OD][\$DA]                                                                           |                                                                                               |                  |                  |
| 08/02 15:19:35 modem -> : AT+CREG?[\$0D][\$0A][\$0D][\$0A]+CREG: 0,1[\$0D]                                               | II\$OAII\$ODII\$OAIOKI\$ODI                                                                   | [\$DA]           |                  |
| 08/02 15:19:35 -> modem : AT+CGREG?[\$0D][\$0A]                                                                          |                                                                                               |                  |                  |
| D8/D2 15:19:35 moden -> : AT+CGREG?[\$DD][\$DA][\$DD][\$DA]+CGREG: 0,1[\$D                                               | JD][\$0A][\$0D][\$0A]0K[\$0                                                                   | ID][\$OA] C      |                  |
| 08/02 15:19:35 -> noden : AT#NSCLASS?[\$0D][\$DA]                                                                        |                                                                                               | 100111000        |                  |
| U8/U2 15:19:35 moden -> : HT#TSCLHSS?[SUU][SUU][SUU][SUH]#TSCLHSS: 21                                                    | LŞUUTIŞUHTIŞUUTIŞUHTUKI<br>1. alaqdı                                                          | ŞUDILŞUHI        |                  |
| U0/U2_15:19:35 -> Hoden : HI+t6UCUNI=1, IF , Internet-entreprise ,,1                                                     | J,UISUUJISUHJ<br>dreaniredoiredniredoir                                                       | VT600176001      |                  |
| no/nc 13:13:33 unden -> : nittonconie1, ir , internet-entreprise ,,u                                                     | ,0130011300113001130011                                                                       | W12001120U1      |                  |
| 08/02_15:19:35 -> modem : ATD*99***1#[\$001[\$08]                                                                        |                                                                                               |                  |                  |
| 08/02 15:19:36 Hoden -> : ATD*99***1#[\$00][\$08]                                                                        |                                                                                               |                  |                  |
| 08/02 15:19:36 modem -> : [\$0D][\$0A]                                                                                   |                                                                                               |                  |                  |
| 08/02 15:19:36 modem -> : CONNECT[\$OD][\$OA] 🙂                                                                          |                                                                                               |                  | ~                |
|                                                                                                    |                                                                                               |                  |                  |
| Démarrer Arrêter 🔽 Scrolling                                                                                             | Enregistrer sous                                                                              | Copier sélection | Effacer tout     |
| Modern interne                                                                                                    |                                                                                               |                  | 2.1.0001.0001    |
|                                                                                                    | í san i                                                                                       | 11               | 1                |
|                                                                                                    | < <rechercher td="" texte<=""><td>Chercher suivant</td><td>Marquer la ligne</td></rechercher> | Chercher suivant | Marquer la ligne |
|                                                                                                    |                                                                                               | -                |                  |

(a) Niveau de réception du signal gsm : doit être compris entre 11 et 31.

- **b** Code pin enregistré correct
- c +CREG:0,1 : carte sim enregistrée et autorisée à emettre sur le réseau gsm (toute autre valeur que 1 est incorrect)

d début d'identification sur le réseau gprs

e appareil connecté au réseau gprs . La led « LiM » en face avant du P400XI doit être allumée fixe en permanence .

# 7.3 SERVEUR FTP FILEZILLA

| E :    | ileZi   | lla Serv             | er (' | 127  | 0.0    | .1)      |         |                |             |                  |       |           |                  |        |            |        |           |         |         |      |
|--------|---------|----------------------|-------|------|--------|----------|---------|----------------|-------------|------------------|-------|-----------|------------------|--------|------------|--------|-----------|---------|---------|------|
| File   | Serve   | er Edit              | ?     |      |        |          |         |                |             |                  |       |           |                  |        |            |        |           |         |         |      |
| IA     | A       | <b>Si</b> . <b>(</b> | -     | 9    | 11     | 101 04   |         | -              |             |                  |       |           |                  |        |            |        |           |         |         |      |
| 17     |         | 100 100 1            | - 39  | 8    |        |          |         |                |             |                  |       |           |                  |        |            |        |           |         |         |      |
| (0095  | 90)08   | /02/2011             | 13:3  | 8:27 | - (no  | t logged | in) (1  | 92.16          | 8.0.        | 131              | D C   | onne      | ected            | d, ser | nding      | weld   | come      | e mes:  | sage    |      |
| 10033  | 030j08  | /02/2011             | 13.3  | 0.27 | - (no  | t logged | in) (1  | 32.16<br>02.16 | 0.0.        | 101              | 12 4  | 20-FI     | IIeZII           | la se  | rver '     | versio | on u      | .9.37   | Deta    |      |
| Innar  | sanino  | /02/2011             | 13.3  | 0.27 | - (nu  | t logged | in) (1) | 32.10<br>92.10 | 0.0.        | 121              | N L   | ICED      | erver            | antp   | aneu       | lauu   |           |         |         |      |
| 1003   | 590108  | /02/2011             | 13.3  | 0.27 | - (no  | tlogged  | in) (1) | 92.16          | 0.0.<br>9 N | 131              | NB    | 31 P      | aceu             | uordu  | us<br>equi | red fo | or film   | modb    | 0.15    |      |
| INNA   | 590108  | /02/2011             | 13.3  | 8.27 | - (no  | t logged | in) (1  | 92.16          | 8.0         | 131              | D E   | ASS       | XXXXX            | *****  | xxxx       | ieu ie | a ide     | mode    | us      |      |
| INNA   | 590108  | /02/2011             | 13.3  | 8.27 | - ftnr | nodbus   | (192.1  | 68.0           | 131         | 1>2              | 301   | 000       | ed o             | n      |            |        |           |         |         |      |
| 10095  | 590108  | /02/2011             | 13:3  | 8:27 | - ftpr | nodbus   | 192.1   | 68.0           | 131         | ΣT               | YP    | EI        |                  |        |            |        |           |         |         |      |
| 10095  | 590108  | /02/2011             | 13:3  | 8:27 | - ftpr | nodbus   | 192.1   | 68.0.          | 131         | >2               | 200   | Туре      | set              | tol    |            |        |           |         |         |      |
| 10095  | 590)08  | /02/2011             | 13:3  | 8:27 | - ftpr | nodbus   | 192.1   | 68.0.          | 131         | )> P             | OR    | T 19      | 2,16             | 8,0,1  | 31,1       | 0,180  | )         |         |         |      |
| (0095  | 590)08  | /02/2011             | 13:3  | 8:27 | - ftpr | nodbus   | (192.1  | 68.0.          | 131         | )> 2             | 00 I  | Port of   | comr             | nand   | suco       | essf   | ul        |         |         |      |
| (0095  | 590)08  | /02/2011             | 13:3  | 8:27 | - ftpr | nodbus   | (192.1) | 68.0.          | 131         | )> N             | ILS'  | Т         |                  |        |            |        |           |         |         |      |
| (0095  | 590)08  | /02/2011             | 13:3  | 8:27 | - ftpr | modbus   | (192.1  | 68.0.          | 131         | )>1              | 50 (  | Open      | ning (           | data ( | chan       | nel fo | or dir    | rectory | y list. |      |
| (0095  | 590)08  | /02/2011             | 13:3  | 8:27 | - ftpr | modbus   | (192.1) | 68.0.          | 131         | )> 2             | 26    | Trans     | sfer (           | )K     |            |        |           |         |         |      |
| (0095  | 590)08  | /02/2011             | 13:3  | 8:28 | - ftpr | nodbus   | (192.1) | 68.0.          | 131         | )> Q             | UIT   | 2.0       |                  |        |            |        |           |         |         |      |
| (0095  | 590)08  | /02/2011             | 13:3  | 8:28 | - ftpr | modbus   | (192.1) | 68.0.          | 131         | )> 2             | 21 (  | Good      | lbye             |        |            |        |           |         |         |      |
| (0095  | 590)08  | /02/2011             | 13:3  | 8:28 | - ftpr | nodbus   | (192.1  | 68.0.          | 131         | )> d             | lisco | onnec     | cted.            | 8      |            |        |           |         |         |      |
| (0095) | 591)08  | /02/2011             | 13:3  | 8:58 | - (no  | t logged | in) (1  | 92.16          | 8.0.        | 131              | )> C  | Conne     | ecter            | d, ser | nding      | weld   | come      | e mes:  | sage    | 8    |
| (0095  | 591)08  | /02/2011             | 13:3  | 8:58 | - (no  | t logged | in) (1  | 92.16          | 8.0.        | 131              | )> 2  | 20-Fi     | ileZil           | la Se  | rver '     | versio | on O      | .9.37   | beta    |      |
| (0095  | 591)08  | /02/2011             | 13:3  | 8:58 | - (no  | t logged | in) (1  | 92.16          | 8.0.        | 131              | )> 2  | 20 se     | erve             | ur ftp | arleo      | quin   |           |         |         |      |
| (0095  | 591 J08 | /02/2011             | 13:3  | 8:58 | - (no  | t logged | in) (1  | 92.16          | 8.0.        | 131              | ÞL    | JSER      | { ftpr           | nodb   | us         |        |           |         |         |      |
| 10095  | 91,08   | /02/2011             | 13:3  | 8:58 | - Ino  | t logged | in][]   | 92.16          | 8.0.        | 131              | 1>3   | 131 P     | assv             | vord i | equi       | red to | or htp    | modb    | us      |      |
| 10095  | 91,08   | /02/2011             | 13:3  | 8:58 | - (no  | t logged | in][]   | 92.16          | 8.0.        | 131              | D F   | 'ASS      | -                |        |            |        |           |         |         |      |
| 10095  | 91,08   | /02/2011             | 13:3  | 8:58 | - Itpr | nodbus   | (192.1  | 68.U.          | 131         | 1> 2             | 301   | Logg      | ed o             | n      |            |        |           |         |         |      |
| 10095  | 91,08   | /02/2011             | 13:3  | 8:58 | - Itpr | nodbus   | (192.1  | 68.0.          | 131         | D I              | YPI   | E I       |                  |        |            |        |           |         |         |      |
| (0035  | 01108   | /02/2011             | 13:3  | 0.50 | - Itpr | nodbus   | (192.1  | 68.U.          | 131         | )> Z             |       | T 10      | set              |        | -          | 0 1 00 |           |         |         |      |
| 00033  | 01108   | /02/2011             | 13:3  | 0.50 | - rtpr | noadus   | (192.1  | 68.0.          | 101         | D P              | UH    | 113.      | 2,15             | 8,0,1  | 31,11      | 0,196  |           |         |         |      |
| 10033  | 01100   | /02/2011             | 10.0  | 0.00 | - rtpr | nodbus   | (132.1  | CO 0           | 101         | 12 Z<br>15 M     |       | Fort c    | comr             | nano   | SUCC       | cessn  | u         |         |         |      |
| 10030  | 131 100 | /02/2011             | 10.0  | 0.00 | - ttpi | noubus   | (102.1  | CO 0           | 101         | $\frac{12}{1}$ N | ED I  | l<br>Deen | ing              | data.  | han        | nol fo | a die     | ootor   | list    |      |
| INNAR  | 31,00   | /02/2011             | 12.2  | 0.00 | ftpr   | noubus   | (192.1  | 60.U.          | 121         | 12               | 201   | Trans     | ariy (<br>sfor ( |        | unan       | nent   |           | ectory  | y list. |      |
| INNAR  | 591108  | /02/2011             | 12.3  | 0.50 | - ftpr | noubus   | (192.1  | 68.0           | 121         | λő               | 10    |           | siei u           | 217    |            |        |           |         |         |      |
| INNAR  | 591108  | /02/2011             | 12.3  | 0.55 | - ftpr | noubus   | (192.1  | 68.0           | 121         | 12               | 211   | Good      | hua              |        |            |        |           |         |         |      |
| INNAF  | 591 108 | /02/2011             | 13.3  | 8.59 | - ftpr | nodbus   | (192.1  | 68.0           | 131         | Ъđ               | lisee | nner      | -ted             |        |            |        |           |         |         |      |
| INNAR  | 592108  | /02/2011             | 13.3  | 9.29 | - (no  | t logged | (102.1) | 92.16          | 80          | 131              | NC    | onne      | enter            | l ser  | ndina      | web    | ome       | e mes   | sane    | a (a |
| 10095  | 592108  | /02/2011             | 13:3  | 9.29 | - (no  | t logged | in) (1  | 92.16          | 8.0         | 131              | 152   | 20-Fi     | ileZil           | la Se  | rver       | versi  | nn O      | 9.37    | heta    |      |
| 10095  | 592108  | /02/2011             | 13.3  | 9.29 | - (no  | t logged | in) (1  | 92 16          | 8.0         | 131              | 12    | 20 56     | erve             | ur ftn | arler      | uin    |           | .0.01   | Dord    |      |
| 10095  | 592108  | /02/2011             | 13:3  | 9:29 | - Ino  | t logged | in) (1) | 92.16          | 8.0.        | 131              | bι    | JSER      | ftpr             | nodb   | us         |        |           |         |         |      |
| 10095  | 592108  | /02/2011             | 13:3  | 9:29 | - (no  | t logged | in) (1) | 92.16          | 8.0.        | 131              | 1>3   | 31 P      | assy             | vord i | equi       | red fo | or fte    | modb    | us      |      |
| 10095  | 592)08  | /02/2011             | 13:3  | 9:29 | - Ino  | t logged | in) (1  | 92.16          | 8.0.        | 131              | > F   | ASS       | ****             | *****  | xxxx       |        |           |         |         |      |
| 10095  | 592)08  | /02/2011             | 13:3  | 9:29 | - ftpr | nodbus   | (192.1  | 68.0.          | 131         | >2               | 30 1  | Logg      | ed o             | n      |            |        |           |         |         |      |
| (0095  | 592)08  | /02/2011             | 13:3  | 9:29 | - ftpr | nodbus   | (192.1  | 68.0.          | 131         | )> T             | YP    | EI        |                  |        |            |        |           |         |         |      |
| (0095  | 592)08  | /02/2011             | 13:3  | 9:29 | - ftpr | modbus   | (192.1  | 68.0.          | 131         | )> 2             | 200   | Туре      | set              | tol    |            |        |           |         |         |      |
| (0095  | 592)08  | /02/2011             | 13:3  | 9:29 | - ftpr | modbus   | (192.1  | 68.0.          | 131         | )> P             | OR    | T 19      | 2,16             | 8,0,1  | 31,1       | 0,216  | 6         |         |         |      |
| (0095  | 592)08  | /02/2011             | 13:3  | 9:29 | - ftpr | nodbus   | (192.1) | 68.0.          | 131         | )> 2             | 00 1  | Port o    | comr             | nand   | succ       | cessfi | ul        |         |         |      |
| (0095  | 592)08  | /02/2011             | 13:3  | 9:29 | - ftpr | nodbus   | (192.1) | 68.0.          | 131         | )> N             | ILS'  | Т         | and the second   |        |            |        | - Charles |         |         |      |
| (0095) | 592)08  | /02/2011             | 13:3  | 9:29 | - ftpr | modbus   | (192.1) | 68.0.          | 131         | )> 1             | 50 (  | Open      | ning (           | data ( | chan       | nel fo | or dir    | rectory | y list. |      |
| (0095) | 592)08  | /02/2011             | 13:3  | 9:29 | - ftpr | nodbus   | (192.1  | 68.0.          | 131         | >2               | 26    | Trans     | sfer (           | JK     |            |        |           |         |         |      |
| (0095  | 92)08   | /02/2011             | 13:3  | 9:31 | - Itpr | nodbus   | (192.1  | 68.0.          | 131         | D Q              | IUU   | _         |                  |        |            |        |           |         |         |      |
| 10095  | 92)08   | /02/2011             | 13:3  | 9:31 | - Itpr | nodbus   | (192.1  | 68.0.          | 131         | 1>2              | 21 (  | liood     | ibye             | h      |            |        |           |         |         |      |
| 10095  | 92)08   | /02/2011             | 13:3  | 9:31 | - Itpr | nodbus   | 192.1   | 68.0.          | 131         | > d              | ISCO  | onneo     | cted.            | (D)    |            |        |           |         |         |      |

a Connexion au serveur ftp

**b** fin de connexion .

Entre **a** et **b** sont décrits les échanges .

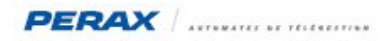

### 8 MAINTENANCE

Lors d'une mise en service, pour vérifier le bon fonctionnement gprs, il faut effectuer un suivi des communications depuis le P400XI jusqu'à Arlequin via le serveur ftp .

Pour ce faire, adsl déconnectée, nous allons effectuer un forçage sur la voie sortie tor programmée .

| Mozilla Firefox                                                                                                |           |                |                         |                |     |             |             |
|----------------------------------------------------------------------------------------------------|-----------|----------------|-------------------------|----------------|-----|-------------|-------------|
| Eichier Édition_Affichage_Historique_Marque-pages_Qutils_2_                                                    |           |                |                         |                |     |             |             |
| 🕜 🕞 C 🔀 🔂 🗿 http://192.168.2.79:8080/index.html                                                                |           |                |                         |                | ☆ · | Soogle      |             |
| 🗢 Perax 🗋 Veolia 📄 Arcep 🗋 Contrats telemaint 🔳 P400XI SAT 🚯 Mappy 🙆 gites 🛒 cartes sim gsm di                 | ata 🗋 P40 | OXI ADSL 🊟 Per | ax: Connexion 🗭 vm linu | JX DDD - PERAX |     |             |             |
| 🌀 SOGo 🛛 🕅 Perax: Détails de l'Appel                                                                           | 2.1688080 | /index.html 🛙  |                         |                |     |             |             |
|                                                                                                    |           |                |                         |                |     |             | Devey       |
| Synoptique                                                                                                    |           |                |                         |                |     |             | Perax<br>P4 |
| Syno, Yojes J. Station J. Communication                                                                        |           | Con            | . Entières              | Cons. Réelles  |     | C. Borniers | C           |
|                                                                                                    | 1 -       | Numéro         |                         | Nom            |     | Type        | Valeur      |
| ₩ 08/02/11 15:53:33 Série 2772                                                                                 | <u>-</u>  | 4              | Qualite GSM             |                |     | EANA        | -59.00 dBm  |
|                                                                                                    | 1         | 10             | Route active            |                |     | ETOR        | ADSL        |
| <u>maintenance</u>                                                                                             | 1         | 11             | Etat ADSL<br>Etat GPRS  |                |     | ETOR        | OK          |
| Options Générales                                                                                              | 1         | 13             | Activation FTP GPRS     |                |     | ETOR        | non         |
| Voie : 14                                                                                                    | 1         | 14             | test stor gprs          |                |     | STOR        | non         |
| Cette voie n'a pas de données horodatées                                                                       |           |                |                         |                |     |             |             |
| Adresse Modbus de la voie : \$100D                                                                             |           |                |                         |                |     |             |             |
| Cette voie n'a pas d'index                                                                                     |           |                |                         |                |     |             |             |
| Valeurs de la voie                                                                                             |           |                |                         |                |     |             |             |
| Entier Court Réel Entier long Booléen                                                                          |           |                |                         |                |     |             |             |
| 0 0 faux                                                                                                    |           |                |                         |                |     |             |             |
| Commande TOR:                                                                                                  |           |                |                         |                |     |             |             |
| oui 🗸                                                                                                    |           |                |                         |                |     |             |             |
| Valider                                                                                                    |           |                |                         |                |     |             |             |
|                                                                                                    |           |                |                         |                |     |             |             |
| Options Détail                                                                                                 |           |                |                         |                |     |             |             |
|                                                                                                    |           |                |                         |                |     |             |             |
| Suivi des échanges dans le P400XI :                                                                            |           |                |                         |                |     |             |             |
| 08/02 16:05:58 Remembering we are in dir ""                                                                    |           |                |                         |                |     |             |             |
| 08/02 16:05:58 Connection #0 to host 213.41.175.188 left intact                                                |           |                |                         |                |     |             |             |
| 08/02 16:05:58 FTP: couldn't retrieve (RETR failed) the specified file                                         |           |                |                         |                |     |             |             |
| 08/02 16:05:58 Re-using existing connection! (#0) with host 213.41.175.188                                     |           |                |                         |                |     |             |             |
| 08/02 16:05:58 Connected to 213.41.175.188 (213.41.175.188) port 21 (#0)                                       |           |                |                         |                |     |             |             |
| 08/02 16:05:58 => Send header : PASV                                                                           |           |                |                         |                |     |             |             |
| 08/02 16:05:58 Connect data stream passively                                                                   |           |                |                         |                |     |             |             |
| 08/02 16:05:58 <= Recv header : 227 Entering Passive Mode (213,41,175,188,15,155)                              |           |                |                         |                |     |             |             |
| 08/02 16:05:58 Trying 213.41.175.188 08/02 16:05:59 connected                                                  |           |                |                         |                |     |             |             |
| 08/02 16:05:59 Connecting to 213.41.175.188 (213.41.175.188) port 3995                                         |           |                |                         |                |     |             |             |
| 08/02 16:05:59 => Send header : STOR HORO000101_03.data                                                        |           |                |                         |                |     |             |             |
| 06/02 16.06.00 <= Recvineader : 150 Connection accepted<br>08/02 16:06:01 Remembering we are in dir ""         |           |                |                         |                |     |             |             |
| 08/02 16:06:03 <= Recv header : 226 Transfer OK                                                                |           |                |                         |                |     |             |             |
| 08/02 16:06:03 Connection #0 to host 213.41.175.188 left intact                                                |           |                |                         |                |     |             |             |
| 08/02 16:06:03 Re-using existing connection! (#0) with host 213.41.175.188                                     |           |                |                         |                |     |             |             |
| 08/02 16:06:03 Connected to 213.41.175.188 (213.41.175.188) port 21 (#0)                                       |           |                |                         |                |     |             |             |
| uo/u2 16:06:03 => Send header : PASV                                                                           |           |                |                         |                |     |             |             |
| 08/02 16:06:03 Connect data stream passively                                                                   |           |                |                         |                |     |             |             |
| 08/02 16:06:04 <= Recv header : 227 Entering Passive Mode (213,41,175,188,15,160)                              |           |                |                         |                |     |             |             |
| 08/02 16:06:04 Trying 213.41.175.188 08/02 16:06:04 connected                                                  |           |                |                         |                |     |             |             |
| 08/02 16:06:04 Connecting to 213.41.175.188 (213.41.175.188) port 4000                                         |           |                |                         |                |     |             |             |
| 08/02 16:06:04 => Send header : STOR HORO000101_03.sem                                                         |           |                |                         |                |     |             |             |
| $v_0/v_2$ to $v_0 < =$ Recvine adder : to U connection accepted<br>08/02 16:06:05 Remembering we are in dir "" |           |                |                         |                |     |             |             |
|                                                                                                    |           |                |                         |                |     |             |             |

08/02 16:06:06 Connection #0 to host 213.41.175.188 left intact

Vérifier enfin la mise à jour de la station dans Arlequin

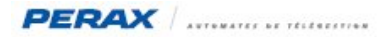

# 9 PROCEDURE DE TEST

| TEST         | ACTION                        | OBSERVATION                       | RESULTAT |
|--------------|-------------------------------|-----------------------------------|----------|
| Liaison adsl | Liaison ethernet branchée     | Com avec Arlequin                 |          |
|              | Activation/Désactivation stor | stor active/inactive sur Arlequin |          |
| Liaison gprs | Liaison ethernet débranchée   | Adsl défaut                       |          |
|              | Activation/Désactivation stor | Gprs ok                           |          |
|              |                               | Activation ftp gprs oui           |          |
|              |                               | stor active/inactive sur Arlequin |          |
| Liaison adsl | Liaison ethernet rebranchée   | Retour au mode adsl               |          |
|              | Activation/Désactivation stor | stor active/inactive sur Arlequin |          |
|              |                               |                                   |          |
|              |                               |                                   |          |

Nota : cette procédure de test peut être complétée si, en plus sur le réseau adsl, plusieurs P400XI communiquent entre eux . En effet, chaque carte sim possède une adresse ip ; ainsi il est tout à fait possible de faire dialoguer des appareils entre eux indépendamment de la liaison avec Arlequin . Cela se configure comme une liaison modbus ip classique .